#### **Generera en rapport**

Du kan generera en PDF-rapport som innehåller resultaten.

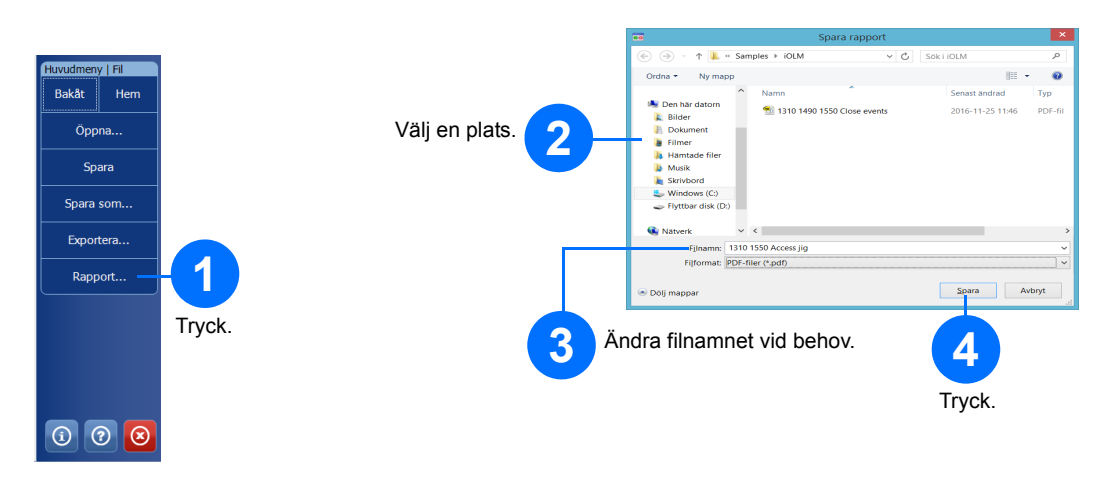

# Visa resultat och förstå diagnostik

När en mätning är utförd kan du se resultaten på olika flikar.

När programmet upptäcker problem eller oklara mätningar, utförs en diagnostik för att ge ytterligare information om specifika länkproblem.

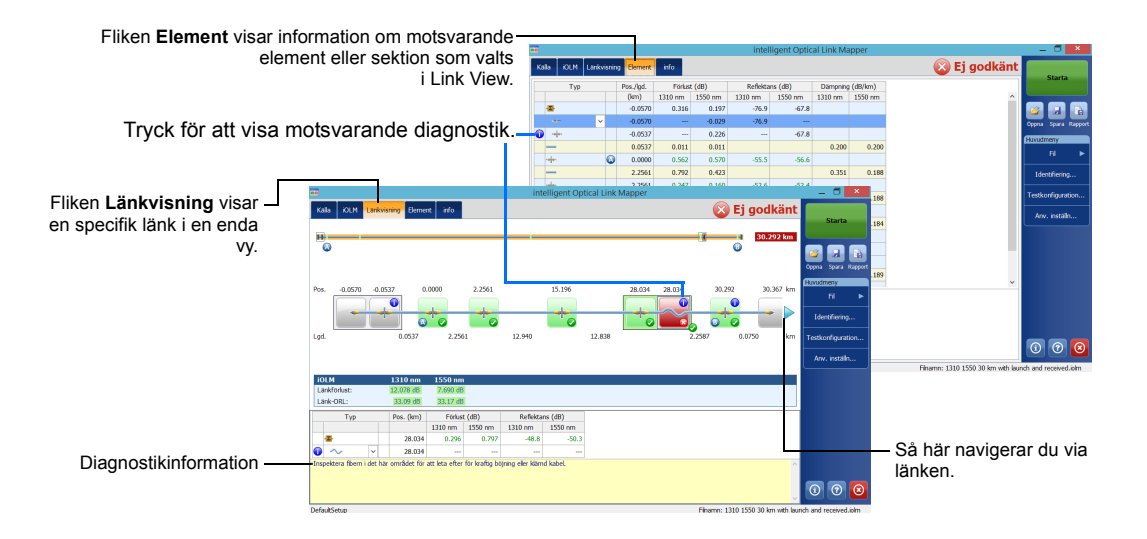

### Använd modulen som en källa

Du kan använda den befintliga OTDR-lasern som en källa för att utföra mätningar av effekten i andra änden av fibern.

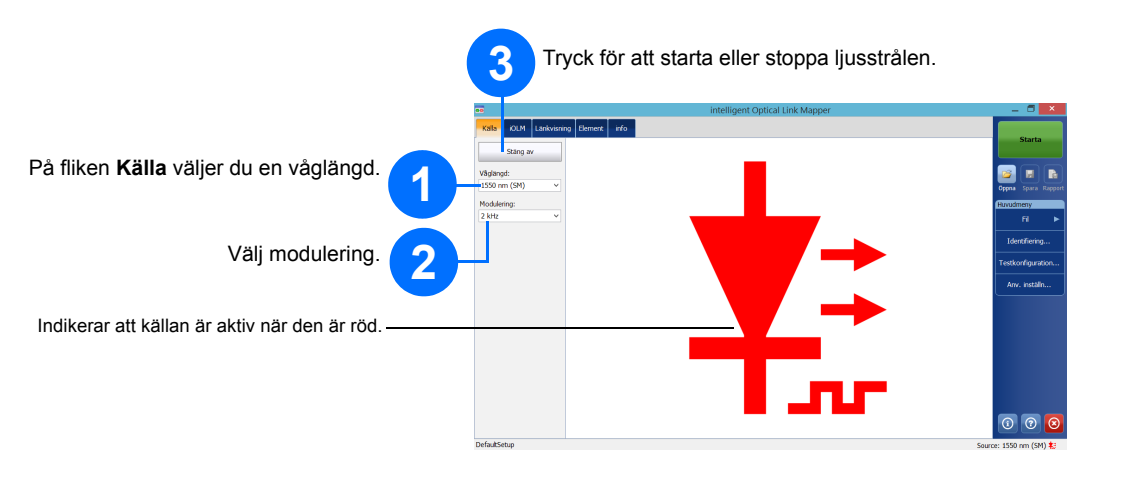

## Att använda effektmätare för fiber

Effektmätaren mäter anslutningens effekt via portar (av typen singelmode live) som även används till iOLM-mätningar. Effektmätaren kan utrustas med två kanaler för att den ska kunna göra mätningar på flera våglängder samtidigt.

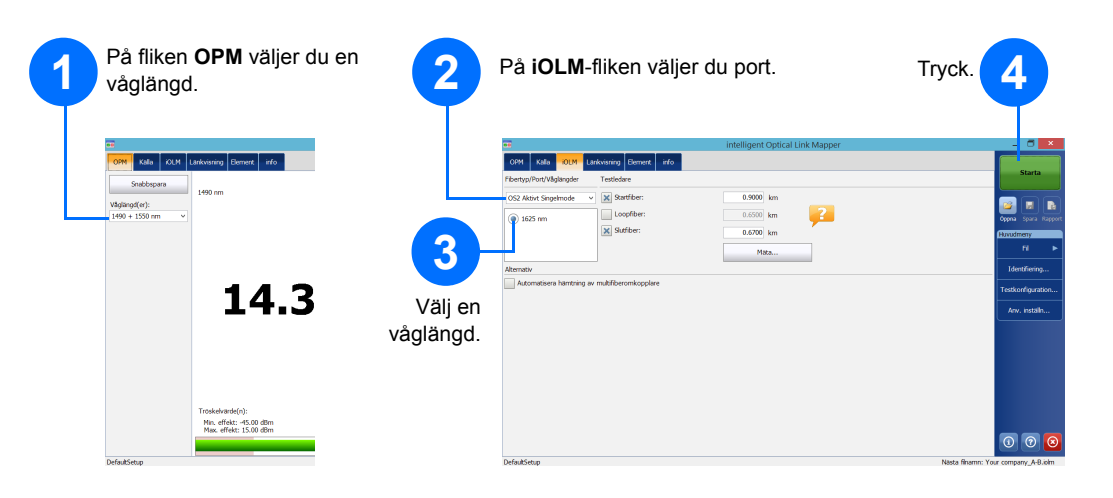

© 2017 EXFO Inc. Med ensamrätt. Utgiven i Kanada (2017-01) P/N:1070850 Version: 1.0. Version: 1.0.0.1

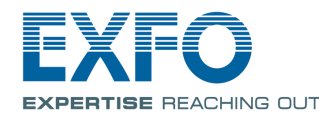

iOLM är ett optimerat program för access/FTTx-nätverksegenskaper. Det här OTDR-baserade programmet använder flera resultat och avancerade algoritmer för att producera detaljerad information om länkens alla

iOLM-modulen kan utrustas med en effektmätare. Alternativt kan du mäta effektnivåerna för två våglängder samtidigt om du valt att använda två våglängder för testning.

Obs: Beroende på vilken modell och vilka tillval du har köpt, kanske vissa funktioner inte finns tillgängliga.

# Ställa in användarinställningar

|                 | (              | 2 Anpas<br>lagrin  | ssa utseende och egensk<br>gsmapp, rapporter och lju | aper för iOLM-<br>udmeddelande | programmen. | et, inklusive |
|-----------------|----------------|--------------------|------------------------------------------------------|--------------------------------|-------------|---------------|
| Starta          |                |                    | _                                                    |                                |             |               |
| a Spara Rapport |                |                    | Anv. inställn                                        | ×                              |             |               |
| dmeny           |                | Allmant Rapport    |                                                      |                                | 1           |               |
| Fil 🕨           |                | Fifunktioner       |                                                      |                                |             |               |
| lentifiering    |                | Standardmann:      |                                                      |                                |             |               |
|                 |                | C:\Users           | Anv. inställn                                        |                                | ×           |               |
| konfiguration   |                | Expt Allmänt       | Rapport                                              |                                |             |               |
| nv. inställn    |                |                    | R-diagram                                            |                                |             |               |
|                 |                | -Funktioner Killer | sektion                                              |                                |             |               |
|                 | Tryck.         | Eiberse Loopbad    | k                                                    |                                |             |               |
|                 |                | X Alla             | länkar kombinerade i en rapport (länkar L1 + L2)     |                                |             |               |
|                 |                | Avståndsenhe       |                                                      |                                |             |               |
|                 |                |                    |                                                      |                                |             |               |
|                 |                |                    |                                                      |                                |             |               |
|                 |                |                    |                                                      |                                |             |               |
|                 |                |                    |                                                      | Återställ fabr                 | ksinst.     |               |
| 0 0 🗵           |                |                    |                                                      | OK Avbryt                      | Tillämpa    |               |
|                 |                |                    |                                                      |                                |             |               |
|                 |                |                    |                                                      |                                |             |               |
|                 |                |                    |                                                      | 2                              |             |               |
|                 |                |                    |                                                      |                                |             |               |
|                 |                |                    |                                                      | Tryck                          |             |               |
|                 |                |                    |                                                      | Hyok.                          |             |               |
|                 |                |                    |                                                      |                                |             |               |
|                 |                |                    |                                                      |                                |             |               |
|                 |                |                    |                                                      |                                |             |               |
| Ν               | Aer informatio | n                  |                                                      |                                |             |               |
|                 |                |                    |                                                      |                                |             |               |

finns i användarhandboken.

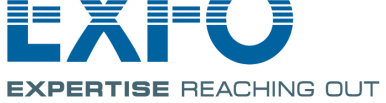

# Identifiera mätresultat

Funktionen med automatiskt namngivning kan användas för att ge testerna relevanta namn.

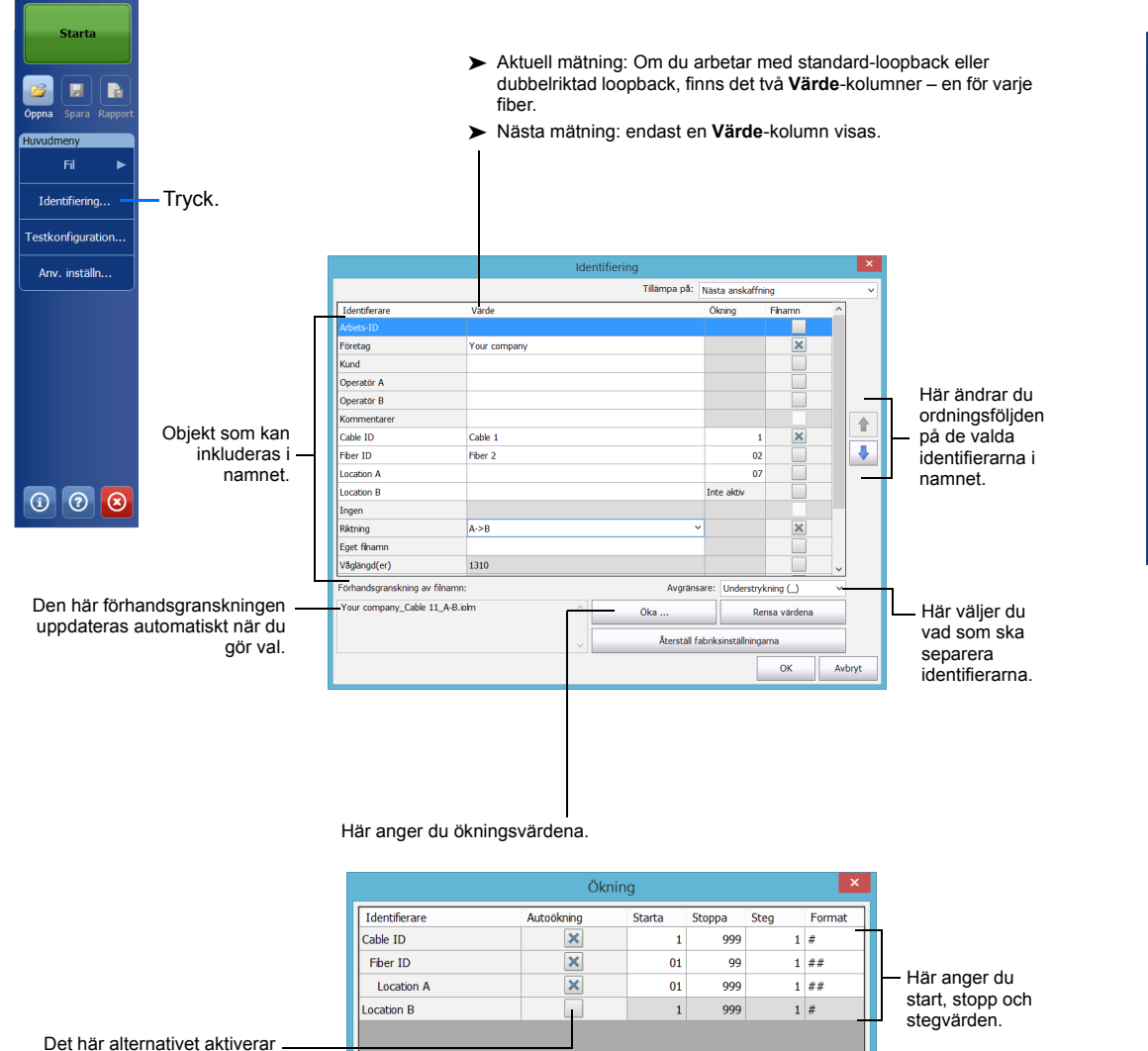

# Använda testkonfigurationer

En förinställd standardkonfiguration finns tillgänglig när du köper enheten. Du kan även skapa egna testkonfigurationer för dina specifika krav.

|                |                                                                                                    | Testkonfiguration                                                                                                    |  |  |  |
|----------------|----------------------------------------------------------------------------------------------------|----------------------------------------------------------------------------------------------------|--|--|--|
| Starta         | Välj den konfiguration du                                                                                                    | Nästa anskaffning                                                                                                    |  |  |  |
|                | vill använda för nästa                                                                                                    | DefautSetup     2 kontakter, Anpassade tröskelvärden för G/Ej G                                                         |  |  |  |
| para Rapport   | mätning.                                                                                                    | Point to Point<br>2 kontakter, Anpassade tröskelvärden för G/Ej G                                                       |  |  |  |
| ny             |                                                                                                    | PON 1 Spitters 1x32<br>2 kontakter, 1 spitter, Anpassade tröskelvärden för G/EJ G                                       |  |  |  |
| fil 🕨          |                                                                                                    | PON 2 Spitters 1x4 1x8 2 kontakter, 2 spitters, Anpassade tröskelvärden för G/EJ G                                      |  |  |  |
| ifiering       |                                                                                                    | PON 2 Spitters Unknown Ratio<br>2 kontakter, 2 spitters, Anpassade tröskelvärden för G/Ej G                             |  |  |  |
| figuration     | testkonfigurationen är i                                                                                                    | Short Link Close Events<br>Short Link Close Events, 2 kontakter, Anpassade tröskelvärden för G/Ej G<br>Aktuell hämtning |  |  |  |
| inställn       | skrivskyddat läge.                                                                                                    |                                                                                                    |  |  |  |
|                | Tryck.                                                                                                    | Defaut. Setup<br>OS1 Singelmode, 2 kontakter, Anpassade tröskelvärden för G/EJ G                                        |  |  |  |
|                |                                                                                                    | Kopiera Modfiera Ta bort Importera Exportera                                                                            |  |  |  |
|                | Den här konfigurationen -                                                                                                    | Stäng                                                                                                    |  |  |  |
|                | anvanus for aktueli mathing.                                                                                                    |                                                                                                    |  |  |  |
|                |                                                                                                    | Tryck här för att ändra Sparar                                                                                          |  |  |  |
|                | Kopierar vald konfiguration så att du k                                                                                                    | an skapa 3 konfigurationsinställnin konfiguratione                                                                      |  |  |  |
|                |                                                                                                    | en ny. garna. kan användas                                                                                              |  |  |  |
|                |                                                                                                    | på en annan                                                                                                    |  |  |  |
|                |                                                                                                    | ennet.                                                                                                    |  |  |  |
|                | Lägge                                                                                                    | er till konfigurationer till listan från en extern enhet.                                                               |  |  |  |
|                |                                                                                                    |                                                                                                    |  |  |  |
|                |                                                                                                    |                                                                                                    |  |  |  |
|                | Testkonfiguration - DefaultSetup                                                                                                    |                                                                                                    |  |  |  |
| kaper Länkdefi | nition Tröskelvärden iOLM för G/Ej G                                                                                                    |                                                                                                    |  |  |  |
| :<br>ode:      | Indikerar att testkonfigurationen är i skrivskyddat låge. Indikerar att testkonfigurationen är i skrivskyddat låge. Den här konfigurationen är i skrivskyddat låge. Den här konfigurationen är i skrivskyddat låge. Den här konfigurationen är i skrivskyddat låge. Den här konfigurationen är i skrivskyddat låge. Tryck. Tryck här för att ändra används för aktuell mätning. Den här konfiguration så att du kan skapa en ny. Tryck här för att ändra konfiguration så att du kan skapa en ny. Tryck här för att ändra konfiguration så att du kan skapa en ny. Tryck här för att ändra konfiguration så att du kan skapa en ny. Utager till konfigurationer till listan från en extern enhet. Testonfiguration - Defaultsetup Testonfiguration - Defaultsetup Testonfiguration - Defaultsetu |                                                                                                    |  |  |  |
| oue.           | Testkonfiguration - DefaultSetup                                                                                                    | Justera Installningarna for                                                                                             |  |  |  |
| Egenska        | aper Länkdefinition Tröskelvärden iOLM för G/Ej G                                                                                                    | behov.                                                                                                    |  |  |  |
| Fiberty        | p: OS2 Singelmode                                                                                                    |                                                                                                    |  |  |  |
| Anslutr        | Testkonfiguration - DefaultSe                                                                                                    | tup                                                                                                    |  |  |  |
| Colitor        | Egenskaper Länkdefinition Tröskelvärden iOLM för G/Ei G                                                                                                    |                                                                                                    |  |  |  |

Anpassade tröskelvärden för G/Ei G

karv Element B Contakt Första Senaste Element A Element C 1.000 0.000 20.000 1.000 0.000 20.000

ОК

Avbryt

< Bakât

Återställ fabriksi

Solitterf

Splitter

beregen

Återspridni

| IL. | Länkli<br>(kr<br>Min. | ängd<br>n)<br>Max. |   |
|-----|-----------------------|--------------------|---|
| 5.0 | 0.0000                | 80.000             |   |
|     |                       |                    |   |
| D   |                       |                    |   |
| 0   |                       |                    |   |
| 0   |                       | -40.               | 0 |
| +   |                       |                    | - |

Location B 1 999 1 # "Location A" måste nå stoppvärdet innan "Fiber ID" börjar öka. "Fiber ID" måste nå stoppvärdet innan "Cable ID" börjar öka.

OK Avbryt

automatisk ökning för

identifierare.

# Konfigurera testparametrar och starta en mätning

iOLM utför mätningar på porten och våglängderna du valde. Värdena sparas för nästa mätning. Olika testtyper, som till exempel "standard mode" eller "loopback mode" finns tillgängliga för specifika behov.

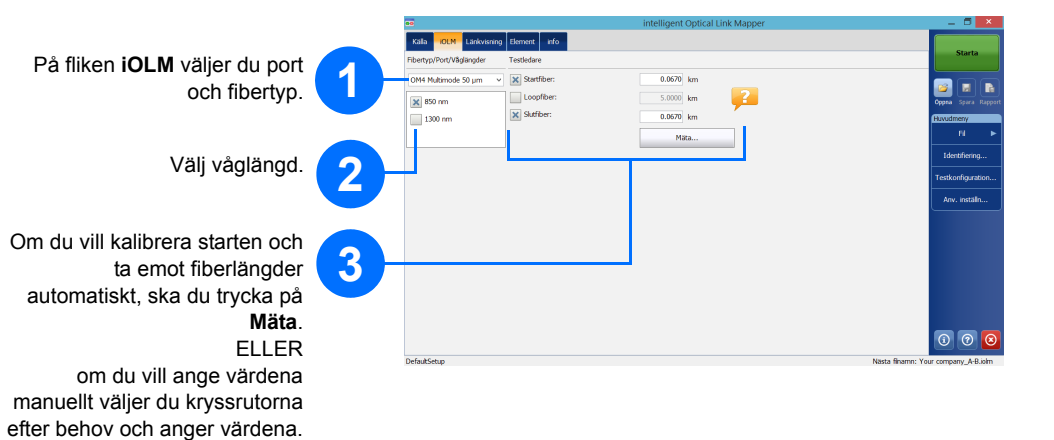

Obs: Med kryssrutan Loopfiber kan du testa i loopback-läge.

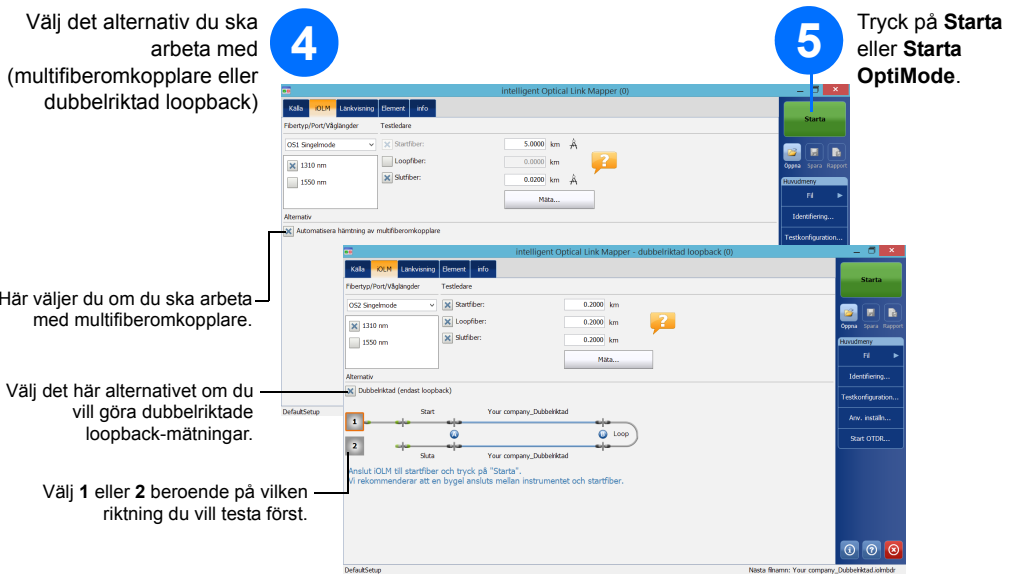